## How to Download your Completion Certificate or Certification Certificate on NIA's Education Center

- 1) Using your previous login credentials, login to NIA's Education Center by going to: *www.niaeducationcenter.org.*
- 2) Once you have logged in, click on your name on the top right-hand corner of the screen.

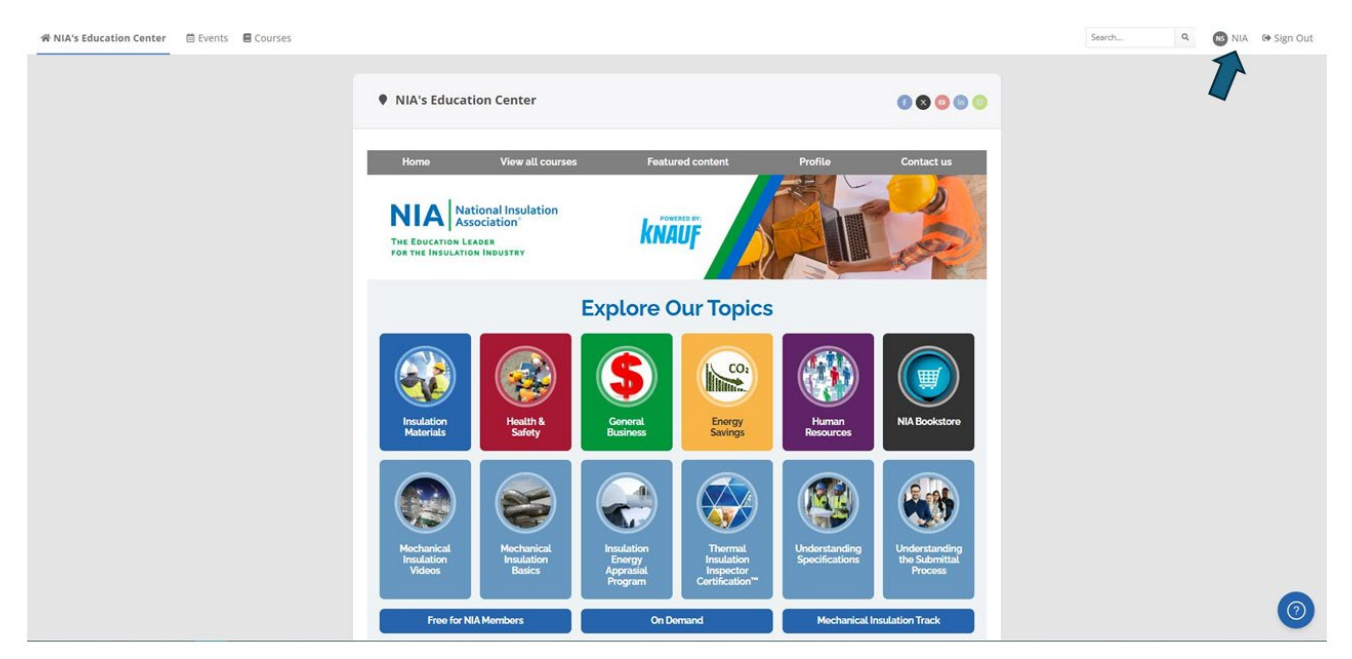

3) You will see your account settings, and, on this screen, you will click on the "Certificate" tab.

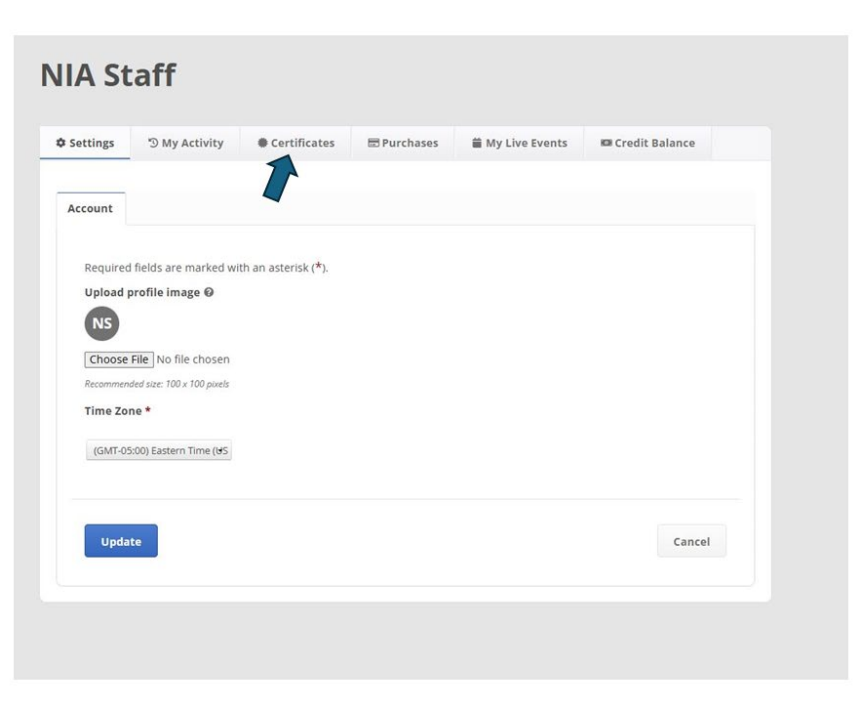

4) On the "certificate" tab, you will select "All-Time" in the drop-down meu. This way it will show all your certificates that you have earned and view them.

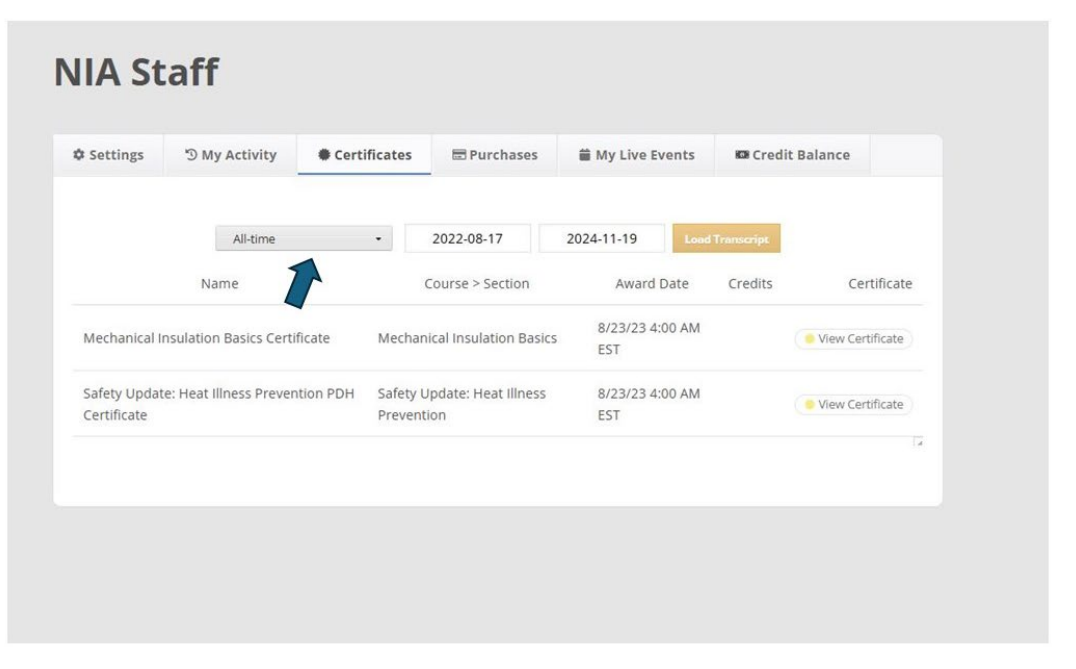

Please note, it could take up to 3 business days for certification certificates to appear in the education center after the release of results.